# Einrichtungsanweisung für Besucher (Deutsch)

#### Vorausgesetzt wird ein iPhone oder Android-Smartphone und Kopfhörer

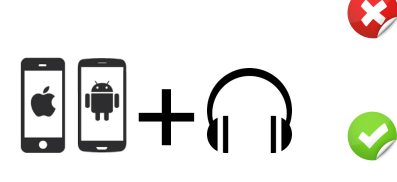

Du hast kein passendes Smartphone oder Kopfhörer? Du erfährst Schwierigkeiten bei der Installation bzw. Nutzung der App?

Dann sprich den zuständigen Mitarbeiter mit dem orangenen Bändchen 🥮 im Foyer bzw. in der Nähe der Dolmetscherkabine an!

#### Einmalige Einrichtung deines eigenen Smartphones

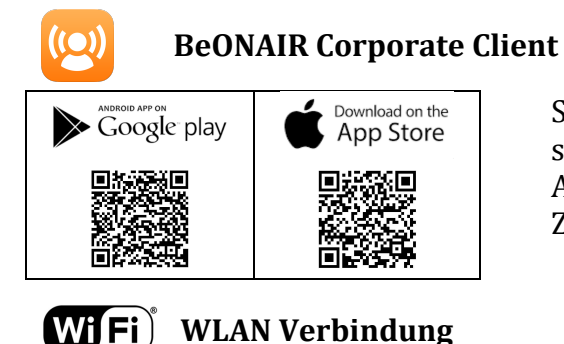

Scanne den entsprechenden QR-Code oder suche nach *beonair* im Google Play Store bzw. App Store und installiere die kostenlose Zuhörer App

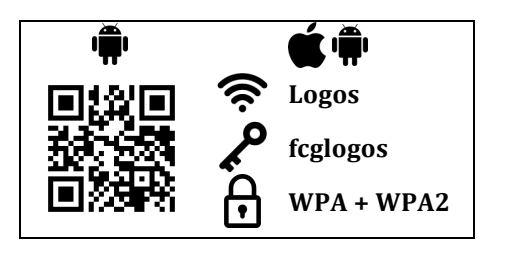

erfolgreichen App-Installation, Nach der verbinde dein Smartphone mit dem WLAN Logos und gebe den Netzwerkschlüssel fcglogos ein.

🛱 Android Nutzer können alternativ den QR-Code scannen und die Settings übernehmen.

App Nutzung - Übersetzung zuhören

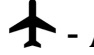

+ - Aktiviere Flugmodus und schalte anschließend WLAN wieder ein

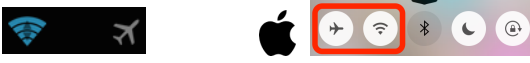

(I) - Schließe **Kopfhörer** an dein Smartphone an

- 🖾 Öffne BeONAIR Corporate Client
  - Klicke auf Zuhören
- ((•)) Wähle deine gewünschte **Sprache** aus.

Schlechte Sound Qualität am iPhone 5 oder neuer? Doppelklick auf den Home Button > BeOnAir schließen > WLAN aus > WLAN ein > sicher stellen, dass mit Logos verbunden wurde > BeOnAir starten > nochmal Zuhören versuchen

- Akku sparen:

**S** alle iOS + **R** <u>älter</u> als Android 4.2 -> Bildschirm mit **Aus-Knopf** sperren where a series the series of the series of t

## Nach dem Gottesdienst

★ - Schalte den Flugmodus wieder aus

### Checkliste vor dem nächsten Gottesdienst

- Akku aufladen!

Lieblingskopfhörer mitnehmen (am besten In-Ear Kopfhörer)!

### Weitere App Empfehlungen

- YouVersion Bible App Bibel in jeder Sprache
- - YouVersion Bible App for Kids